## Connecting to Cornet EAP WiFi network under Android 7.0 phone

Előfeltétele, hogy az telefon rendelkezzen működő WiFi eszközzel!

It is required, for the device to have a working WiFi

|                                                                                                    | 🥵 4G+                                                                                                    | al 90% 🗎 10:10       |
|----------------------------------------------------------------------------------------------------|----------------------------------------------------------------------------------------------------|----------------------|
| BEÁL                                                                                                    | LÍTÁSOK                                                                                                    | Q                    |
| 6                                                                                                    | Kapcsolatok<br>Wi-Fi, Bluetooth, Adathasználat, Repülő üz                                                                                                    | emmód                |
| ¢                                                                                                    | <b>Hangok és rezgés</b><br>Hangok, Rezgés, Ne zavarjanak                                                                                                    |                      |
| ==                                                                                                    | <b>Értesítések</b><br>Blokkolás, engedélyezés, előnyben részes                                                                                                    | ítés                 |
| Φ                                                                                                    | <b>Kijelző</b><br>Fényerő, Kékfényszűrő, Kezdőképernyő                                                                                                    |                      |
| Ţ                                                                                                    | Háttérképek és témák<br>Háttérképek, témák, ikonok                                                                                                    |                      |
| €€3                                                                                                    | Speciális funkciók<br>Játékok, Egykezes mód                                                                                                    |                      |
| 0                                                                                                    | Eszköz karbantartása<br>Akkumulátor, Tárhely, RAM                                                                                                    |                      |
| 00                                                                                                    | <b>Alkalmazások</b><br>Alapértelm. alkalmazások, Alkalmazásen                                                                                                    | gedélyek             |
| P                                                                                                    | Zárolt képernyő és védelem<br>Képernyő lezárása, Ujjlenyomatok, Mobil n                                                                                                    | negkeresé            |
| Þ                                                                                                    | <b>Felhő és fiókok</b><br>Samsung Cloud, Mentés és visszaállítás, s                                                                                                    | Smart Swit           |
|                                                                                                    |                                                                                                    |                      |
| _                                                                                                    | (Å) (Ø) 4G+                                                                                                    | d 00% ■ 10·11        |
| < 1                                                                                                    | € @ ∰ .<br>(Apcsolatok                                                                                                    | al 90% 🖿 10:11<br>🔍  |
| < I<br>Wi-Fi<br>Be                                                                                                    | ن کې کې د<br>(APCSOLATOK                                                                                                    | al 90% ■ 10:11<br>Q  |
| Ki-Fi<br>Be<br>Bluet<br>Kapcs                                                                                                    | CONTRACTOR CONTRACTOR    | al 90% II 10:11<br>Q |
| <ul> <li>Wi-Fi<br/>Be</li> <li>Bluet<br/>Kapcs</li> <li>Telef<br/>Enged<br/>megta<br/>rá.</li> </ul>                                                                                                    | CONTACT      CONTACT       CONTACT       CONTACT      CONTACT            | al 90% II 10:11<br>Q |
| <ul> <li>Wi-Fi<br/>Be</li> <li>Bluet<br/>Kapcs</li> <li>Telef<br/>Enged<br/>megta<br/>rá.</li> </ul>                                                                                                    | COOTH<br>Note: Section Section S | af 90% II 10:11<br>Q |
| < I<br>Wi-Fi<br>Be<br>Bluet<br>Kapcs<br>Telef<br>Enged<br>megta<br>rá.<br>Adat<br>Repü<br>Kikap                                                                                                    | CAPCSOLATOK  Cooth  Olődás a közeli Bluetooth-eszközökhöz.  Con láthatósága  Byezi más eszközök számára, hogy  Jálják a telefont, valamint fájlokat küldjenek  használat  Iő üzemmód  solnak a hívás-és az üzenetfunkciók,  nt a Mobilinternet-kapcsolat.                                                                                                    | AI 90% II 10:11<br>Q |
| <ul> <li>Wi-Fi<br/>Be</li> <li>Bluet<br/>Kapcs</li> <li>Telef</li> <li>Enged<br/>megta<br/>rá.</li> <li>Adat</li> <li>Repü<br/>Kikapç<br/>valam</li> <li>NFC</li> <li>Mobifi<br/>címká<br/>cserél</li> </ul>                    | APCSOLATOK      AGURCSOLATOK      AGURCSOLA        |                      |
| <ul> <li>Wi-Fi<br/>Be</li> <li>Bluet<br/>Kapcs</li> <li>Telef<br/>Enged<br/>megta<br/>rá.</li> <li>Adat</li> <li>Adat</li> <li>Repü<br/>Kikapt<br/>valam</li> <li>NFC<br/>Mobilf<br/>címké cserél</li> <li>Mobil</li> </ul>     | APCSOLATOK      Cooth      olódás a közeli Bluetooth-eszközökhöz.      con láthatósága      ályezi más eszközök számára, hogy      álják a telefont, valamint fájlokat küldjenek      használat      lő üzemmód      solnak a hívás- és az üzenetfunkciók,     nt a Mobilinternet-kapcsolat.      és fizetés     izzetés iszolgáltatásokat használhat, NFC- et olvashat és rinku valamint adatokat het az NFC-kompatibilis eszközök között.  I hotspot és internetmegosztás                                                                                                    |                      |
| <ul> <li>Kilkapcs</li> <li>Kilkapcs</li> <li>Adatt</li> <li>Repül<br/>Kilkapcs</li> <li>NFC</li> <li>Mobiif</li> <li>Mobii</li> </ul>                                                                                           | CAPCSOLATOK      Cooth     Olódás a közeli Bluetooth-eszközökhöz.      Cool láthatósága      Byezi más eszközök számára, hogy     lálják a telefont, valamint fájlokat küldjenek      használat      Iő üzemmód     solnak a hívás- és az üzenetfunkciók,     nt a Mobilinternet-kapcsolat.      is fizetés     zzetési szolgáltatásokat használhat, NFC- tet olvashat és írhat, valamint adatokat     net az NFC-kompatibilis eszközök között.      I hotspot és internetmegosztás      Ihálózatok                                                                                                    |                      |
| <ul> <li>Wi-Fi<br/>Be</li> <li>Bluet<br/>Kapcs</li> <li>Telef</li> <li>Enged<br/>megta<br/>rá.</li> <li>Adat</li> <li>Repü<br/>Kikapç<br/>valam</li> <li>NFC</li> <li>Mobi</li> <li>Mobi</li> <li>Hely</li> <li>Hely</li> </ul> | APCSOLATOK      AGURCSOLATOK      AGURCSOLATÓK      AGURCSOLATÓK      AGURCSOLA        |                      |

 Lépjünk be a beállításokba, és ott válasszuk a 'Kapcsolatok' lehetőséget.

**2.** Kapcsoljuk be az eszköz Wi-Fi antennáját, a képen jelzett gombbal.

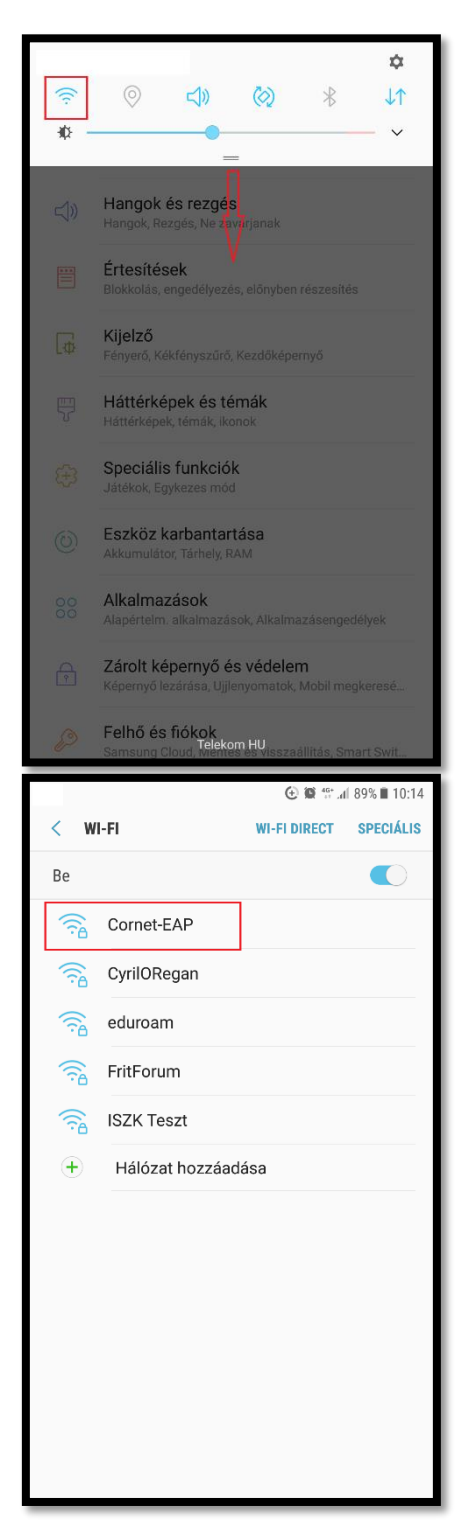

**3.** A képernyő tetejéről lehúzható menüben tartsuk nyomva a WiFi gombot, amíg az elérhető hálózatok meg nem jelennek.

4. Válasszuk ki a 'Cornet-EAP' nevű hálózatot.

| C 🐨 🗟                                                                                                    | 10:50                 |
|----------------------------------------------------------------------------------------------------|-----------------------|
| Compt FAD                                                                                                    | LIS                   |
| Cornet-EAP                                                                                                    | P                     |
| EAP módszer                                                                                                    |                       |
|                                                                                                    | _                     |
| Phase 2 hitelesitės                                                                                                    | _                     |
|                                                                                                    |                       |
| (Nincs megadva)                                                                                                    |                       |
| Azonosító                                                                                                    |                       |
| Cusman azonosító                                                                                                    |                       |
| Névtelen azonosító                                                                                                    | _                     |
| Jelszó                                                                                                    |                       |
| Cusman jelszó                                                                                                    |                       |
| <ul> <li>Jelszó megjelenítése</li> </ul>                                                                                                    |                       |
| Automatikus újrakapcsolódás                                                                                                    |                       |
| Speciális opciók megjelenítése                                                                                                    |                       |
| MÉGSE KAPCSOLÓDÁS                                                                                                    |                       |
|                                                                                                    |                       |
|                                                                                                    | _                     |
| (+) 🕒 🕾 📶 87% 🔳 1                                                                                                    | 10.50                 |
| E Q ™ 87% ■                                                                                                    | 10:50                 |
| Cornet-EAP                                                                                                    | 10:50                 |
| Cornet-EAP<br>Azonosító                                                                                                    | 10:50<br>* <b>LIS</b> |
| Cornet-EAP<br>Azonosító<br>Névtelen azonosító                                                                                                    | 10:50                 |
| Cornet-EAP<br>Azonosító<br>Névtelen azonosító<br>Jelszó                                                                                                    | 10:50                 |
| Cornet-EAP<br>Azonosító<br>Névtelen azonosító<br>Jelszó<br>Adja meg a jelszót                                                                                                    | 10:50                 |
| Cornet-EAP<br>Azonosító<br>Névtelen azonosító<br>Jelszó<br>Adja meg a jelszót<br>O Jelszó megjelenítése                                                                                                    | 10:50                 |
| Cornet-EAP<br>Azonosító<br>Névtelen azonosító<br>Jelszó<br>Adja meg a jelszót<br>O Jelszó megjelenítése<br>O Automatikus újrakapcsolódás                                                                                                    | 10:50                 |
| Cornet-EAP<br>Azonosító<br>Névtelen azonosító<br>Jelszó<br>Adja meg a jelszót<br>O Jelszó megjelenítése<br>Automatikus újrakapcsolódás<br>Speciális opciók megjelenítése                                                                              | 10:50<br>* <b>\IS</b> |
| Cornet-EAP<br>Azonosító<br>Névtelen azonosító<br>Jelszó<br>Adja meg a jelszót<br>O Jelszó megjelenítése<br>O Automatikus újrakapcsolódás<br>O Speciális opciók megjelenítése<br>IP-beállítások                                                        | 10:50<br><b>115</b>   |
| Cornet-EAP<br>Azonosító<br>Névtelen azonosító<br>Jelszó<br>Adja meg a jelszót<br>○ Jelszó megjelenítése<br>② Automatikus újrakapcsolódás<br>③ Speciális opciók megjelenítése<br>IP-beáilítások<br>DHCP ▼                                              | 10:50                 |
| Cornet-EAP<br>Azonosító<br>Névtelen azonosító<br>Jelszó<br>Adja meg a jelszót<br>○ Jelszó megjelenítése<br>② Automatikus újrakapcsolódás<br>③ Speciális opciók megjelenítése<br>IP-beállítások<br>DHCP ▼<br>Proxy                                     | 10:50                 |
| Cornet-EAP<br>Azonosító<br>Névtelen azonosító<br>Jelszó<br>Adja meg a jelszót<br>○ Jelszó megjelenítése<br>② Automatikus újrakapcsolódás<br>③ Speciális opciók megjelenítése<br>IP-beállítások<br>DHCP ▼<br>Proxy<br>Nincs ▼                          | 10:50                 |
| Cornet-EAP<br>Azonosító<br>Névtelen azonosító<br>Jelszó<br>Adja meg a jelszót<br>○ Jelszó megjelenítése<br>② Automatikus újrakapcsolódás<br>③ Speciális opciók megjelenítése<br>IP-beállítások<br>DHCP ▼<br>Proxy<br>Nincs ▼<br>Védelem<br>802.1x EAP | 10:50                 |

5. A megjelenő képernyőn adjuk meg a következő beállításokat:

- EAP módszer: **PEAP**
- Phase 2 hitelesítés: MSCHAPV2
- Azonosító: Cusman azonosító
- Jelszó: Cusman jelszó

Ezt követően jelöljük ki a **'Speciális opciók megjelenítése'** menüpontot és görgessünk lejjebb.

**6.** Győződjünk meg róla, hogy az IP-beállítások DHCP-re vannak állítva.

Ezt követően kapcsolódhatunk a hálózathoz.